### **Online Portal Training**

Imagination, Speed, Quality.

FOR DISCUSSION PURPOSES ONLY

SciP Interconnection Online Application SciP Interconnection Online Application SciP Interconnection Online Application

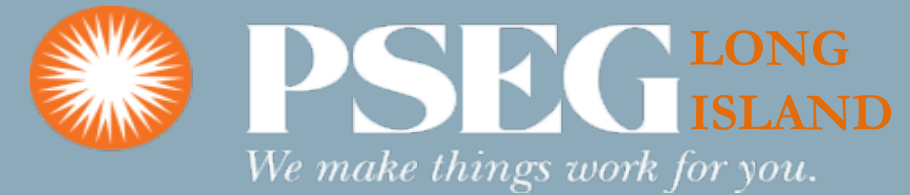

## **SGIP Interconnection Online Application Portal**

- Applicant will visit <a href="https://www.psegliny.com/aboutpseglongisland/ratesandtariffs/sgip">https://www.psegliny.com/aboutpseglongisland/ratesandtariffs/sgip</a>
- Click 'Apply Online'

| Rate Information                                                                            | interconnection to LIPA's Distribution System for Interconnection of new or modified distributed generation facilities with a nameplate<br>rating 10 MW or less aggregated on the customer side of the point of common coupling (PCC). PSEG Long Island has implemented                                                                                                    |
|---------------------------------------------------------------------------------------------|----------------------------------------------------------------------------------------------------|
| Smart Grid Small Generator<br>Interconnection Procedures                                    | and maintain a web-based system for Smart Grid SGIP application process.                                                                                                    |
| Application Instructions<br>Hosting Capacity Maps<br>Interconnection Working Group<br>(IWG) | Online Application Prior to installation of the equipment, a completed application package for interconnection must be submitted to us. If needed, <u>application instructions</u> are available.                                                                                                    |
| Reference Documents Frequently Asked Questions Tariffs                                      | The process requirements to add a distributed resource to our system is to ensure the addition has no adverse impacts on safety, reliability and power quality. It begins with the planning and application stage, continues through the installation of equipment and completes with inspections, testing and signoff. Generation neither designed to operate, nor operating, in parallel with our electrical system is not subject to these requirements. |

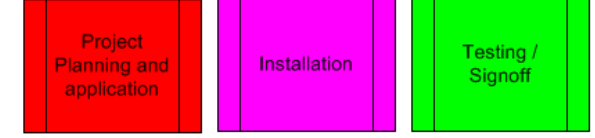

### Proposed modification of SGIP

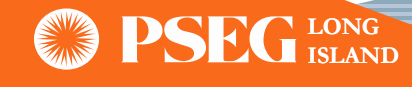

## **SGIP Interconnection Online Application Portal (Continue)**

• The screen below will appear once user clicks 'Apply Online'

| <ul> <li>s Smart Grid Small Generator Interconnection procedures("SGIP") provides a framework for processing application for connection to LIPA's Distribution System for Interconnection of new or modified distributed generation facilities with a nameplate g 10 MW or less aggregated on the customer side of the point of common coupling (PCC). PSEG Long Island has implemented maintain a web-based system for Smart Grid SGIP application process.</li> <li>c Customer who wants to apply as a self-install without a contractor shall submit an SGIP application to Power Asset Management (PAM) group via email at PSEG-LI-PAMInterconnect@pseg.com or call us at 516-949-7004 for any questions or concerns.</li> <li>APPLY ONLINE FOR SMART GRID SGIP APPLICATION</li> <li>Reference Documents and</li> </ul> | come to Smart Grid Small Generator Interconnection Procedures (SGIP) Application                                                                                                    | Quick Links                               |
|----------------------------------------------------------------------------------------------------|----------------------------------------------------------------------------------------------------|-------------------------------------------|
| SGIP Fees Schedule SGIP Fees Schedule SGIP Fees Schedule SGIP Fees Schedule SGIP Fees Schedule SGIP Fees Schedule IPA SGIP Interconnection Requirements Apply ONLINE FOR SMART GRID SGIP APPLICATION Reference Documents and                                                                                                    | s Smart Grid Small Generator Interconnection procedures("SGIP") provides a tramework for processing application for<br>connection to LIPA's Distribution System for Interconnection of new or modified distributed generation facilities with a nameplate | Interconnection Procedures                |
| : Customer who wants to apply as a self-install without a contractor shall submit an SGIP application to Power<br>Asset Management (PAM) group via email at PSEG-LI-PAMInterconnect@pseg.com or call us at 516-949-7004 for<br>any questions or concerns.                                                                                                    | maintain a web-based system for Smart Grid SGIP application process.                                                                                                    | SGIP Fees Schedule                        |
| APPLY ONLINE FOR SMART GRID SGIP APPLICATION                                                                                                    | E Customer who wants to apply as a self-install without a contractor shall submit an SGIP application to Power<br>Asset Management (PAM) group via email at PSEG-LI-PAMInterconnect@pseg.com or call us at 516-949-7004 for<br>any questions or concerns. | LIPA SGIP Interconnection<br>Requirements |
| Examples                                                                                                    | APPLY ONLINE FOR SMART GRID SGIP APPLICATION                                                                                                    | Reference Documents and Examples          |

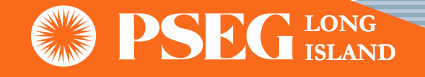

### Registration

- <u>First-time User:</u> Click on the "Register" button
- <u>Existing Registered User</u>: Login with their credentials on the left-hand side

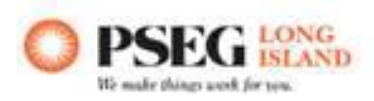

### Welcome

| IUAP)                     | Disclaimer: User is responsible to not share the user name and password with |
|---------------------------|------------------------------------------------------------------------------|
| Usemamo                   | others or release any customer information in public                         |
| Pasaword                  | Are you a first time user? Click here to register as a contractor            |
| Eorgot Username/Password? | REGISTER                                                                     |

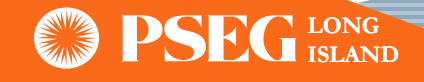

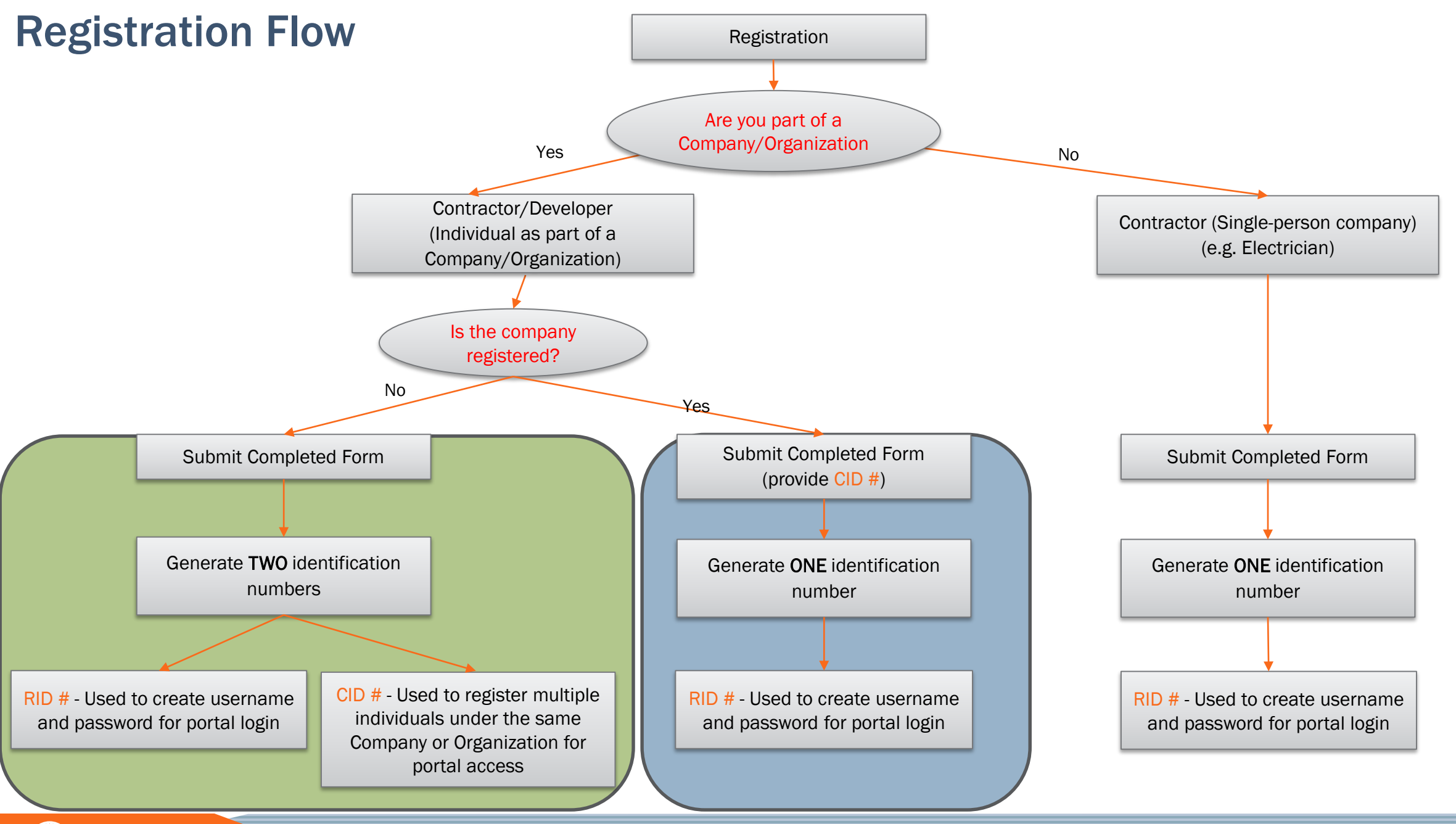

**PSEG** LONG ISLAND

## **Registration (Continue) – First Time User**

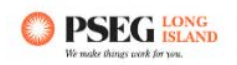

### IOAP Contractor Organization & Individual Contractor Registration

| Please note: All fields with an asterisk are mandatory and must be fi | illed out                 |
|-----------------------------------------------------------------------|---------------------------|
| Contractor Registration                                               |                           |
| First Name*                                                           | Middle Name               |
| Enter First Name                                                      | Enter Middle Name         |
| Last Name <sup>*</sup>                                                | Email*                    |
| Enter Last Name                                                       | Please Enter Email        |
| Phone No*                                                             | Website                   |
| Please Enter Phone Number                                             | Please Enter Web Site URL |
| Address 1*                                                            | Address 2                 |
| Please Enter Address                                                  | Please Enter Address      |
| Apt No                                                                | City*                     |
| Please enter Apt No                                                   | Please Enter City         |
| State*                                                                | Zip code*                 |
| NY                                                                    | Please Enter ZipCode      |

Are you part of an organization/company?\*

• Yes O No

Is your company registered with PSEG Long Island?<sup>★</sup> Yes ○ No

**PSEG** LONG ISLAND

### **Registration (Continue) – First Time User**

| re you part of an organization/company?**<br>)) Yes O No         |                                |                                                                |        |
|------------------------------------------------------------------|--------------------------------|----------------------------------------------------------------|--------|
| s your company registered with PSEG Long Island?*<br>) Yes  No   |                                |                                                                |        |
| Organization Information<br>Organization*                        | Alias                          |                                                                |        |
| Please Enter Organization Name                                   | Website                        |                                                                |        |
| Pleans Enter Email                                               | Please Enter Web Site URL      | Are you part of an organization/company?*                      |        |
| Phone No* Please Enter Phone Number                              |                                | Is your company registered with PSEG Long Island? <sup>★</sup> |        |
| lease provide organization address<br>Address 1*                 | Address 2                      | Organization\Contractor ID* ?                                  | SEARCH |
| Please enter billing address                                     | Please anter billing address 2 | CID-                                                           |        |
| Apt No                                                           | City*                          |                                                                |        |
| Please enter Apt No                                              | Plaase Enter City              |                                                                |        |
| State*                                                           | Zip code*                      |                                                                |        |
| Please Enter State                                               | Please Enter ZipCode           |                                                                |        |
| Please click here if the mailing address is different from above | ve address                     |                                                                |        |
| ANCEL SUBMIT                                                     |                                |                                                                |        |
|                                                                  |                                |                                                                |        |

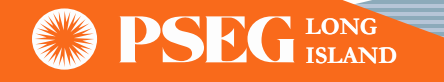

## **Registration (Continue) – First Time User**

- Applicant will receive email confirmation once approved by PSEG LI
  - Applicant will receive an email with an RID # and a link to create a username and password for their account

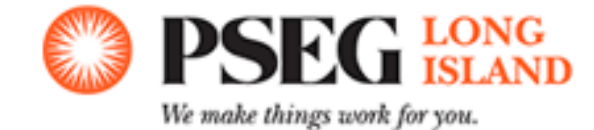

Your account has been approved for access to PSEG LI's Interconnection Online Application Portal. Your Account Data is as follows:

Name: ID Number: RID-

To start using the portal, please visit

and follow the on-screen steps in order to create a new username and password (have your new RID number and Zip Code handy, as they are required in the initial step). For any questions related to your registration or applications, please email the Power Asset Management team at <u>PSEG-LI-PAMInterconnect@pseg.com</u>.  Applicant will also receive an email with a CID # if they registered a New Organization

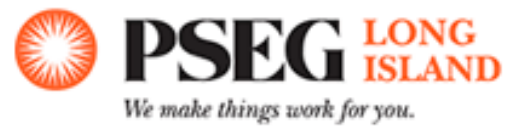

Your organization has been approved for access to PSEG LI's Interconnection Online Application Portal. Your Account Data is as follows:

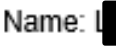

ID Number: CID-

Please retain this CID number, as it is required when registering future Authorized Representatives/Personnel from your organization. For any questions related to your registration or applications, please email the Power Asset Management team at <u>PSEG-LI-PAMInterconnect@pseg.com</u>.

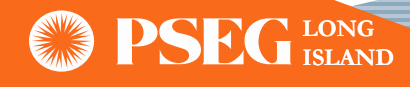

### **Self-Registration Process**

• Applicant will follow the link sent via email to create their profile credentials

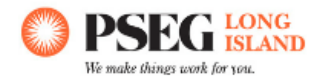

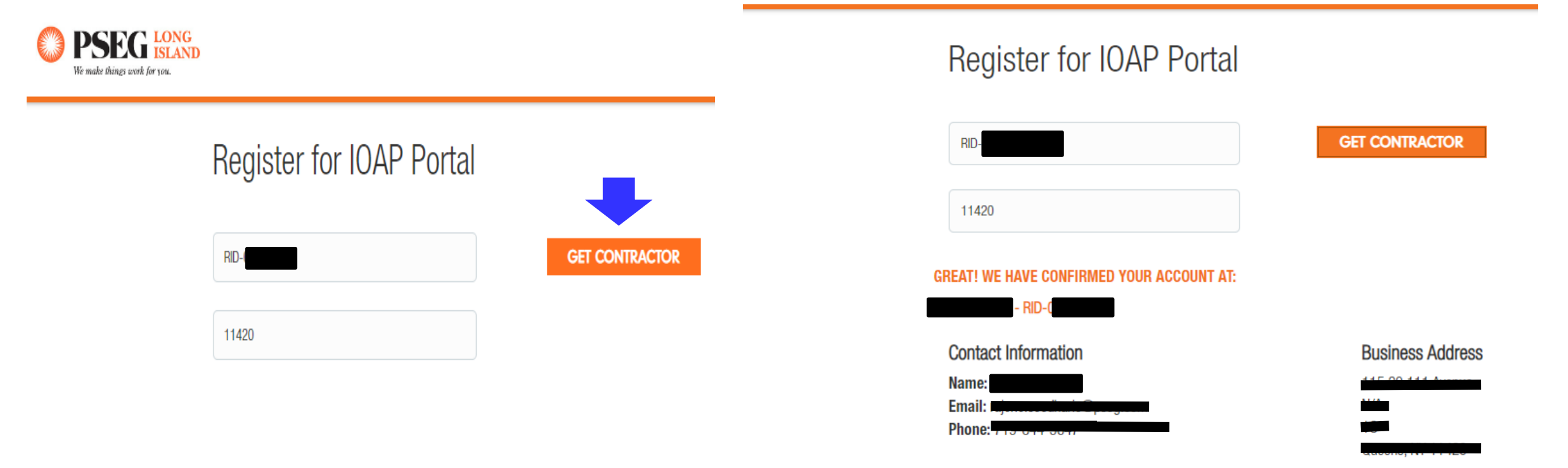

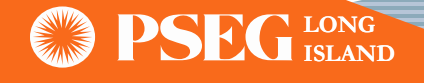

### **Self-Registration Process (Continue)**

#### **Contact Information**

Name: Email: josho 100 Phone: The second second

#### Now let's set up your profile.

#### Username

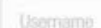

#### **Username Requirements**

**Business Address** 

× Between 8-24 characters ('@' and '.' are the only special characters allowed)

#### Password

Password

#### **Confirm Password**

Confirm Password

#### **Password Requirements**

- × Must be between 8 to 32 characters
- × At least one numeric character
- × At least one upper case and one lower case letter
- Cannot contain your first or last name and cannot contain spaces

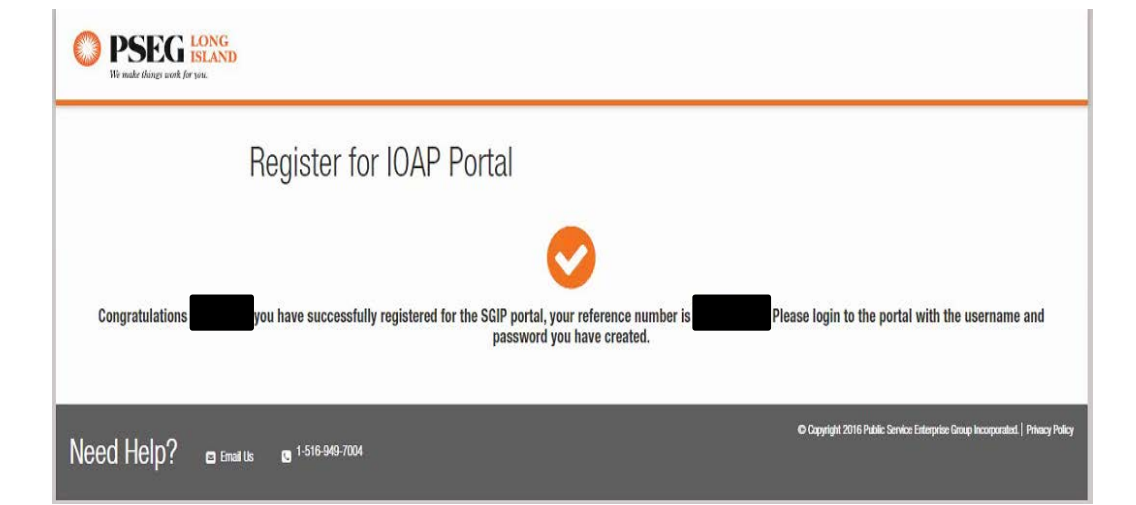

CREATE PROFILE

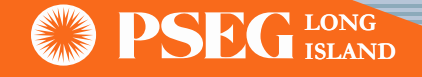

### **Recovery of Username/Password**

If user forgets or misplaces their password, the recovery steps are as follows:

- 1. Click "Forgot Username/Password?"
- 2. Provide the email address on file when prompted
- 3. Receive your username and a temporary password via email
- 4. Follow the hyperlink found in the email and login using username and temporary password

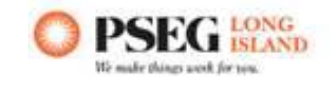

| Welcome                                             |                                                                              |
|-----------------------------------------------------|------------------------------------------------------------------------------|
| Interconnection Online Application Portal<br>(IOAP) | Disclaimer: User is responsible to not share the user name and password with |
| Usemame                                             | others or release any customer information in public                         |
| Password                                            | Are you a first time user? Click here to register as a contractor            |
| Eorgot Username/Password?                           | REGISTER                                                                     |
| LOGIN                                               |                                                                              |

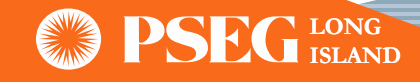

### **IOAP** Login

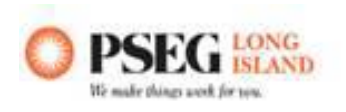

### Welcome

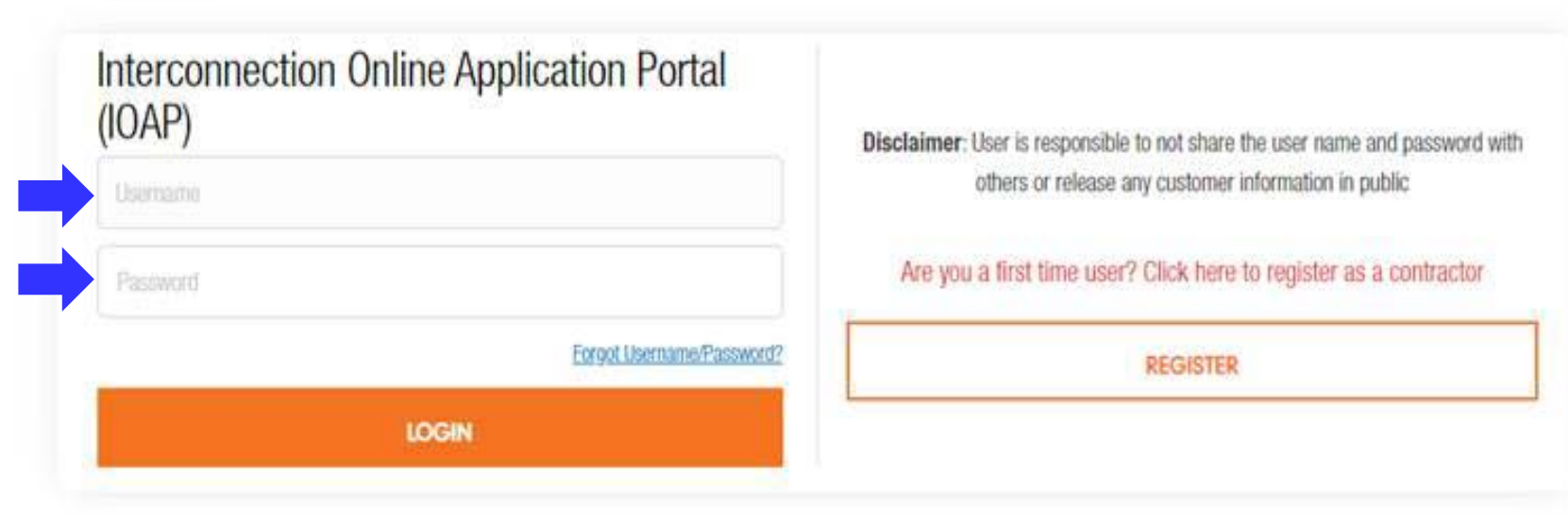

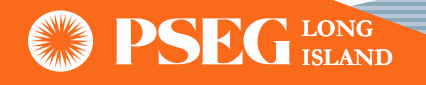

### **Portal Dashboard**

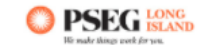

#### Welcome to the Interconnection Online Application Portal (IOAP).

LIPA's Interconnection Online Application Portal provide a framework for processing applications for interconnection to LIPA's Distribution System for new or modified distributed generation facilities with a nameplate rating 10 MW or less aggregated on the customer side of the point of common coupling (PCC). PSEG Long Island has implemented this online portal to facilitate the Smart Grid IOAP application process.

CONTRACTOR VIEW

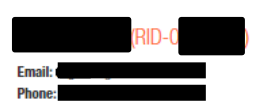

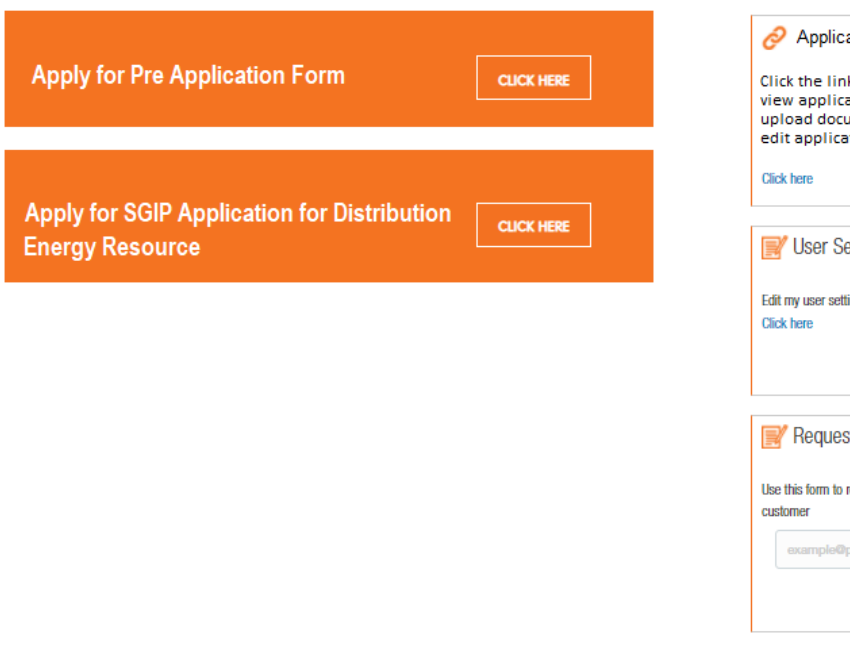

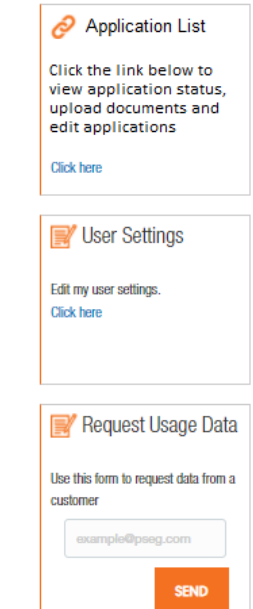

LOGOUT 🖴

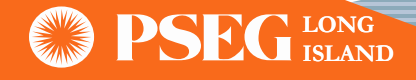

## **Application List**

• Applicant can use the 'Application List' feature on the dashboard to retrieve and monitor their applications

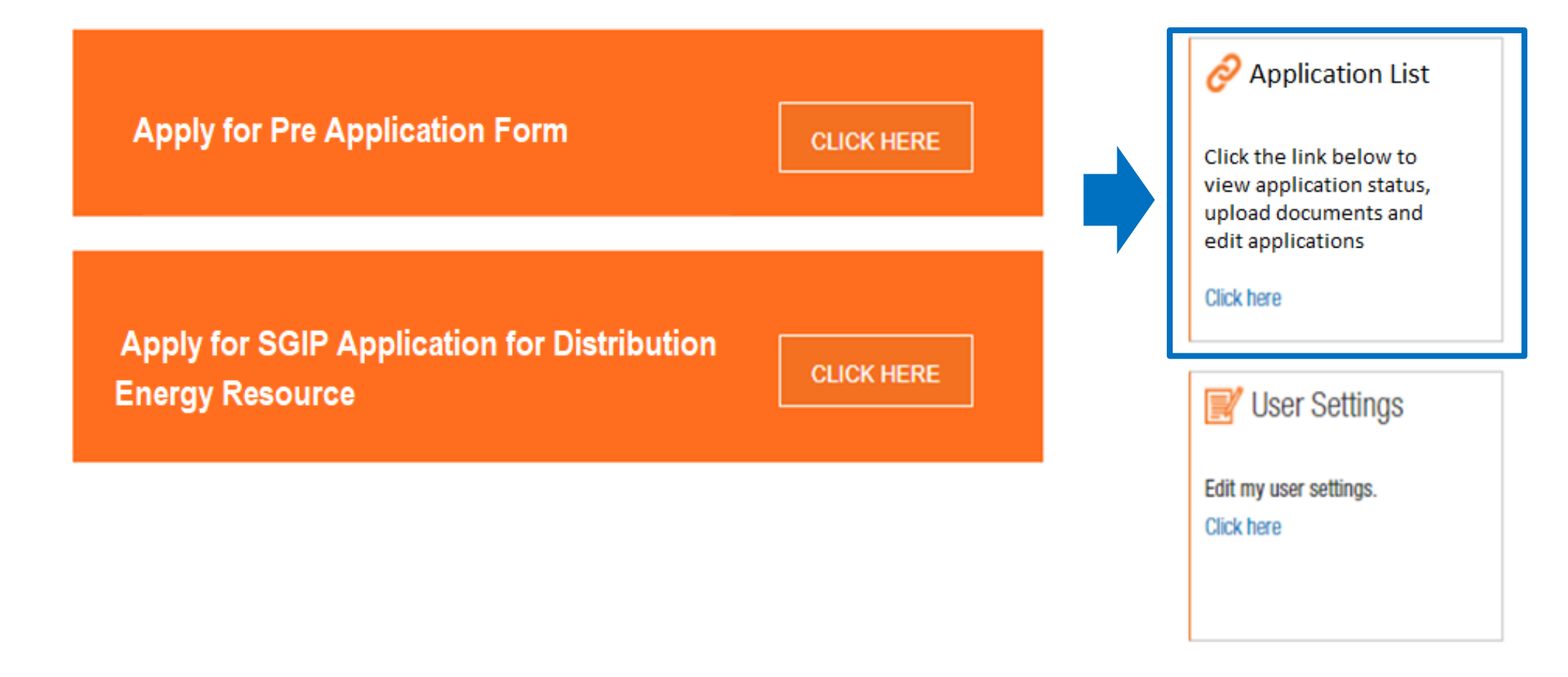

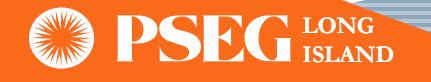

## **Application List (Continue)**

- Users can search for an application by "Address" or "Application #"
- Headers allow user to filter the different information fields by ascending or descending
- User can click on the PAM number hyperlink and the application will display

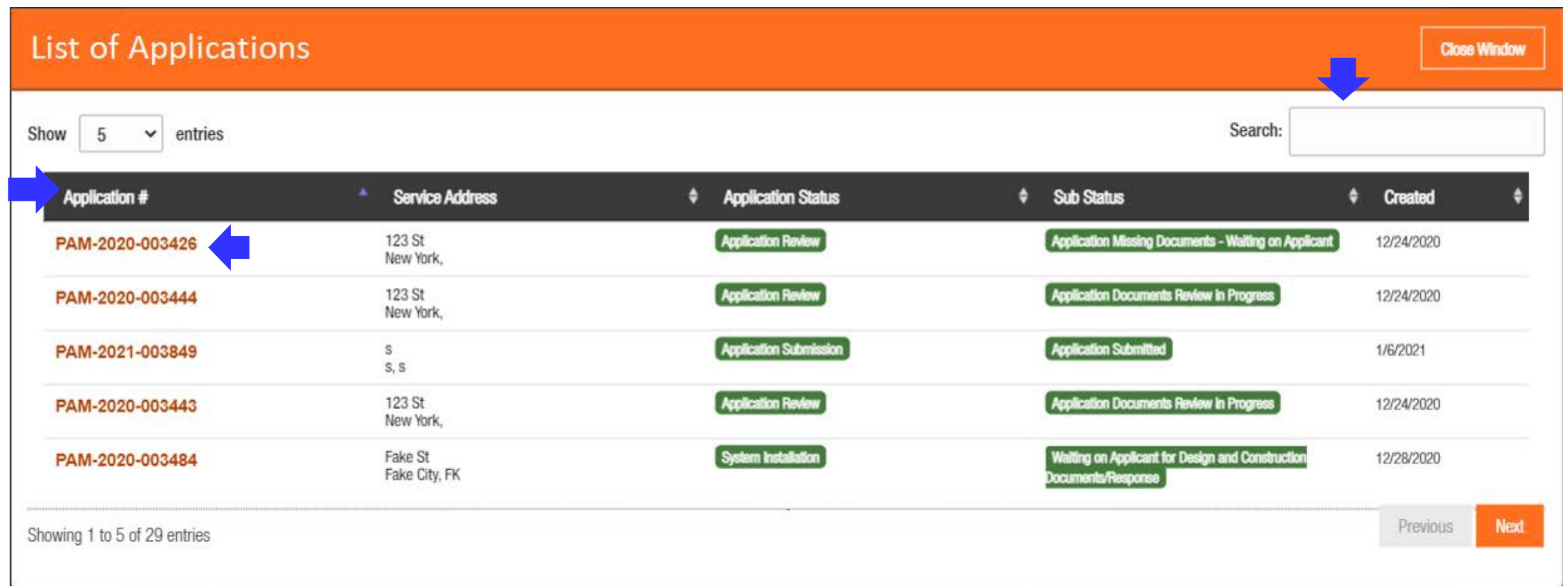

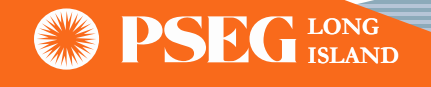

## **SGIP Pre-Application Process**

 For Pre-Application submittal process user needs to go to the Dashboard and perform following steps

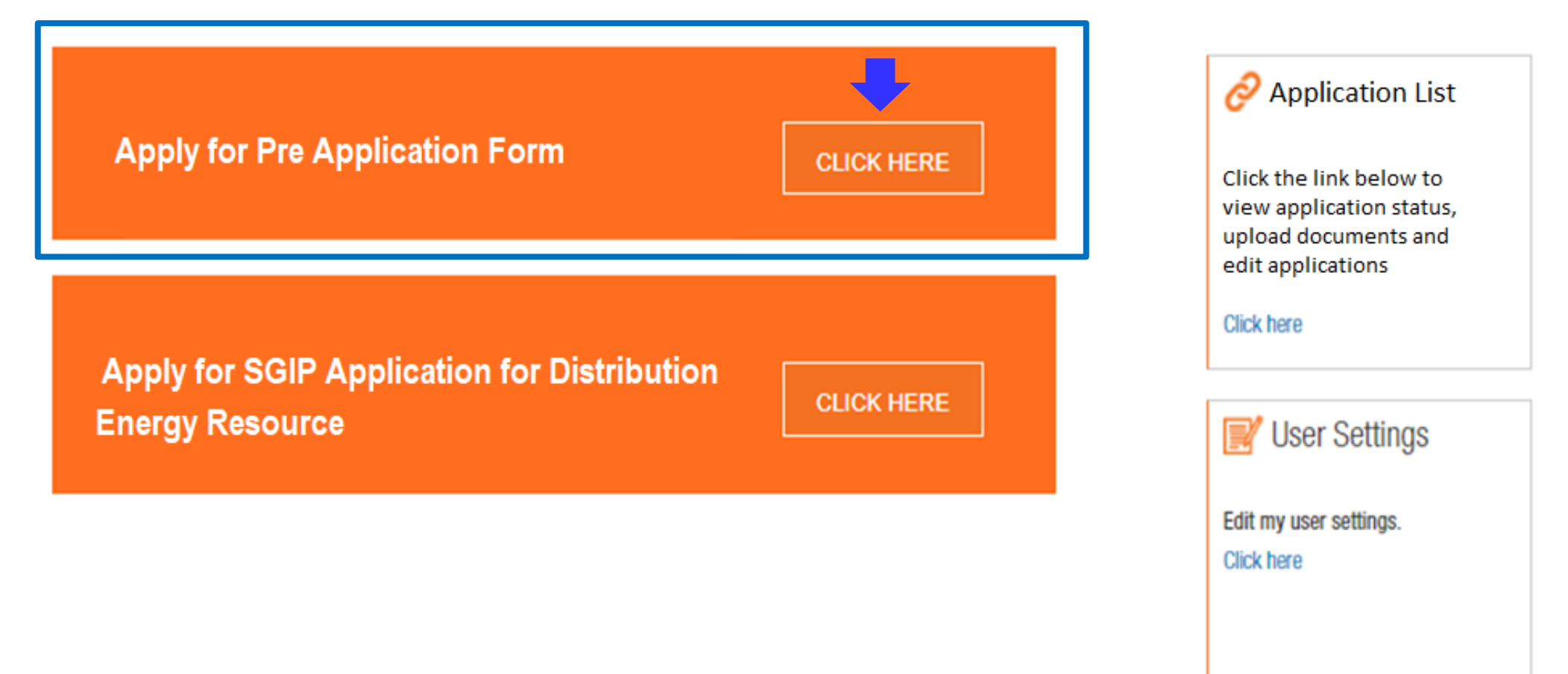

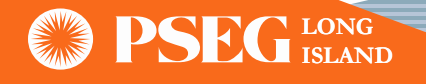

| Pre-application | Form |
|-----------------|------|
|-----------------|------|

**PSEG LI Response** 

#### DISTRIBUTED GENERATION PROJECT INFORMATION

Please note: All fields with a red asterisk are mandatory and must be filled out

#### Applicant Contact Name \*

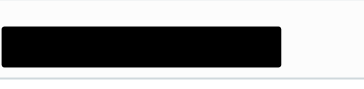

#### Please enter First Name

| DG Technology Type*           | Proposed projec        |
|-------------------------------|------------------------|
| Solar + Energy Storage System | ▶ 123.46               |
|                               | Pleas enter proposed p |
| Address*                      | City*                  |
|                               |                        |
|                               |                        |
| Please enter Street name      | Please enter City name |
| State*                        | Zip Code*              |
| NY                            |                        |
| Please enter State            | Please enter Zip code  |

### ed project size in kW(AC)\* ? 46

#### r proposed project size

- The user should complete all fields denoted by an asterisk:
- After completing all fields, user should click the "Create" button to create the preapplication

| BACK TO DASHBOARD | CREA |
|-------------------|------|

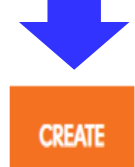

ter Zip code

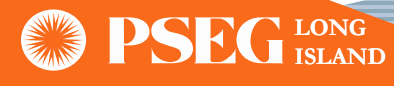

- Once the Pre-Application has been created, user will get visual confirmation with the redhighlighted message as shown below
- Applicant should then upload the applicable documents click the "Upload" button

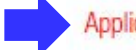

Application Created Successfully. Please Upload Required Documents.

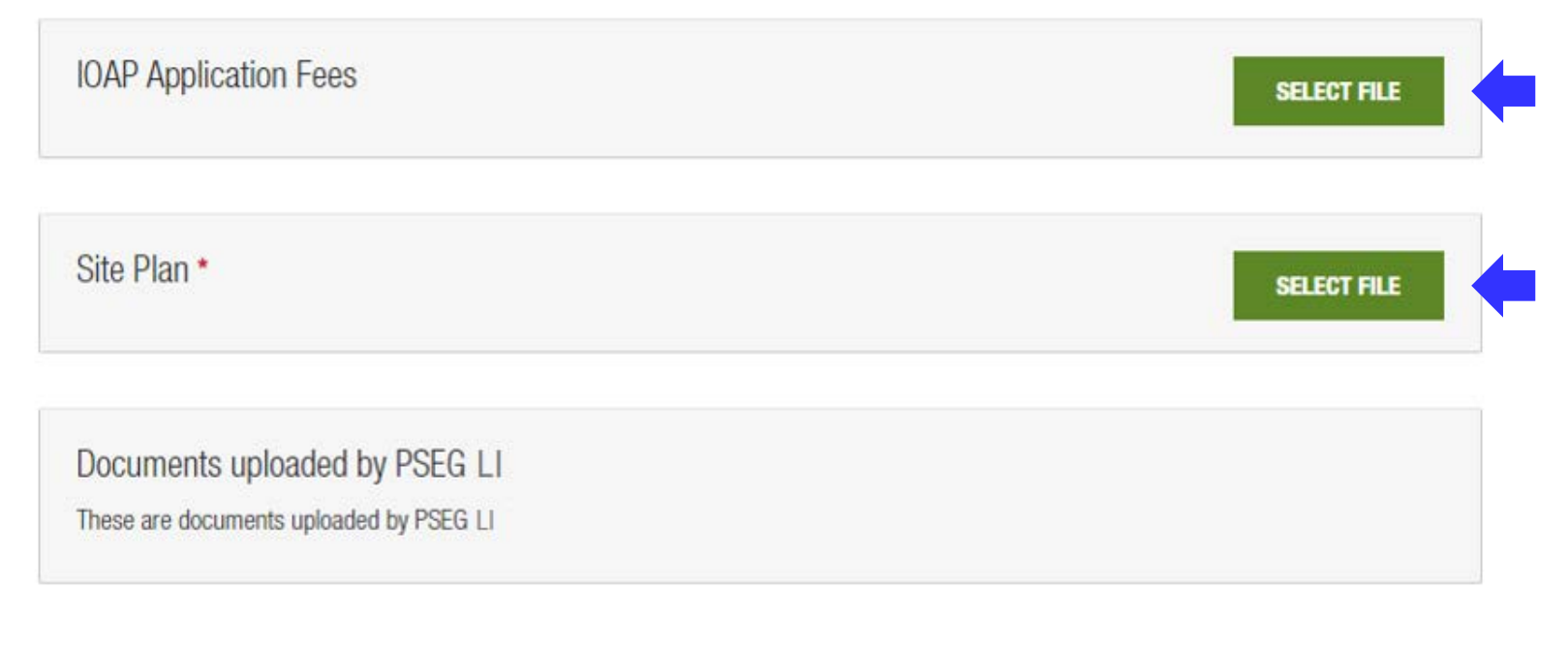

BACK TO DASHBOARD

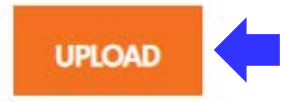

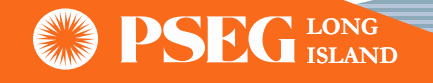

 IOAP Application Fees
 SELECT FILE

 File Name
 File Size

 Address Issue.docx
 219.709KB

| Site Plan *                |           | SELECT FILE |
|----------------------------|-----------|-------------|
| File Name                  | File Size |             |
| Create Profile button.docx | 514.629KB | Remove      |

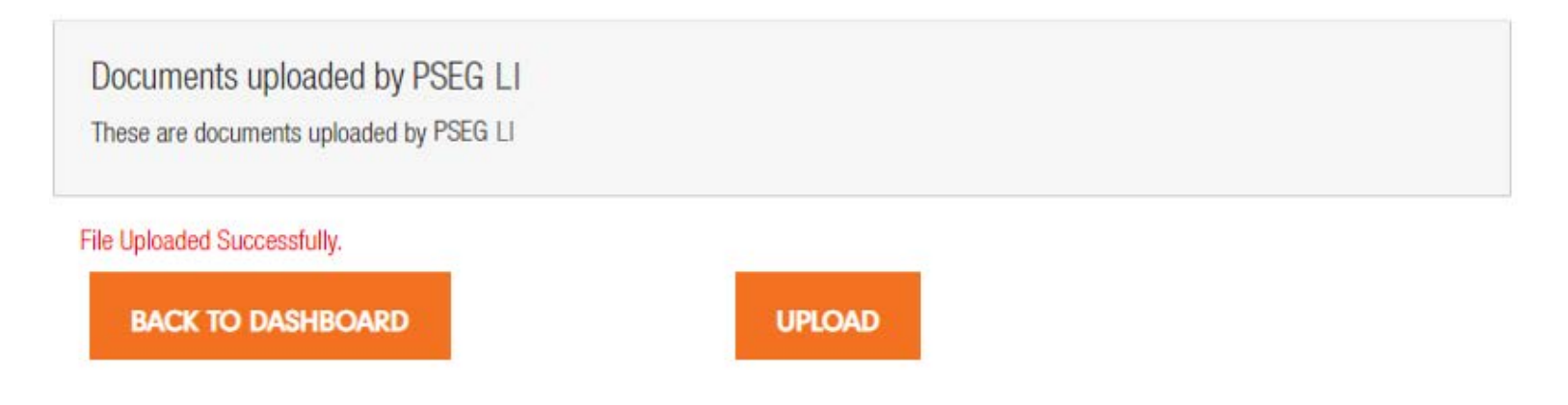

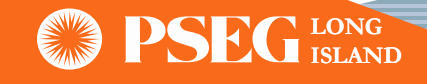

- Once the Pre-Application is submitted, applicant will receive a confirmation email with PAM number (PAM-XXXX-XXXXXX)
- Applicant can return to the IOAP dashboard and use the "Change Application" feature to locate the submitted Pre-Application at anytime

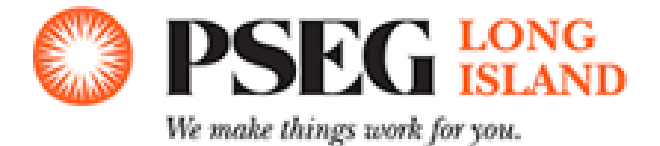

Dear Customer/Contractor,

We have received a pre-application submission for **Contract of** for 123.22 kW (AC). The preapplication shall proceed with internal review for completeness. Please do not proceed with installation or construction activities until our review process is completed.

The job ID# for this pre-application is PAM-2020-001976.

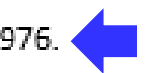

Thank you.

PSEG Long Island Power Asset Management (PAM) Reply at: <u>PSEG-LI-PAMInterconnect@pseg.com</u>.

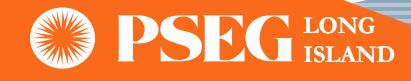

### IOAP Pre Application Form

|                      | Pre- Application Re              |
|----------------------|----------------------------------|
| Pre-application Form | Operating Voltage of closet      |
|                      | Phasing at site: 12              |
| PSEGIlResponse       | Approximate distance to 3-       |
|                      | Circuit Capacity (MW): 44        |
|                      | Fault current availability, if r |
|                      | Circuit peak load for the pre    |
|                      | Circuit minimum load for the     |
|                      | Approximate distance betwe       |
|                      | Number of substation banks       |
|                      | Total substation bank capac      |
|                      | Total substation peak load (     |
|                      | Aggregate existing distribut     |
|                      |                                  |

port: (Provided to Applicant by Utility - 10 Business Days) distribution line: 12 Phase(if only 1 Or 2 phase nearby): 0 readily obtained: 23 evious calendar year: 12 e previous calendar year: 33 een serving substation & project site: 22 s: 33 city (MW): 44 (MW): 32 ted generation on the circuit(kW): 22 Aggregate queued distributed generation on the circuit(kW): 22

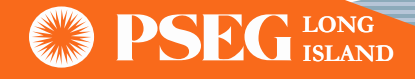

## **SGIP Application Submittal Process**

• In order to begin the SGIP Application submittal process user needs to go to the Dashboard and perform following steps

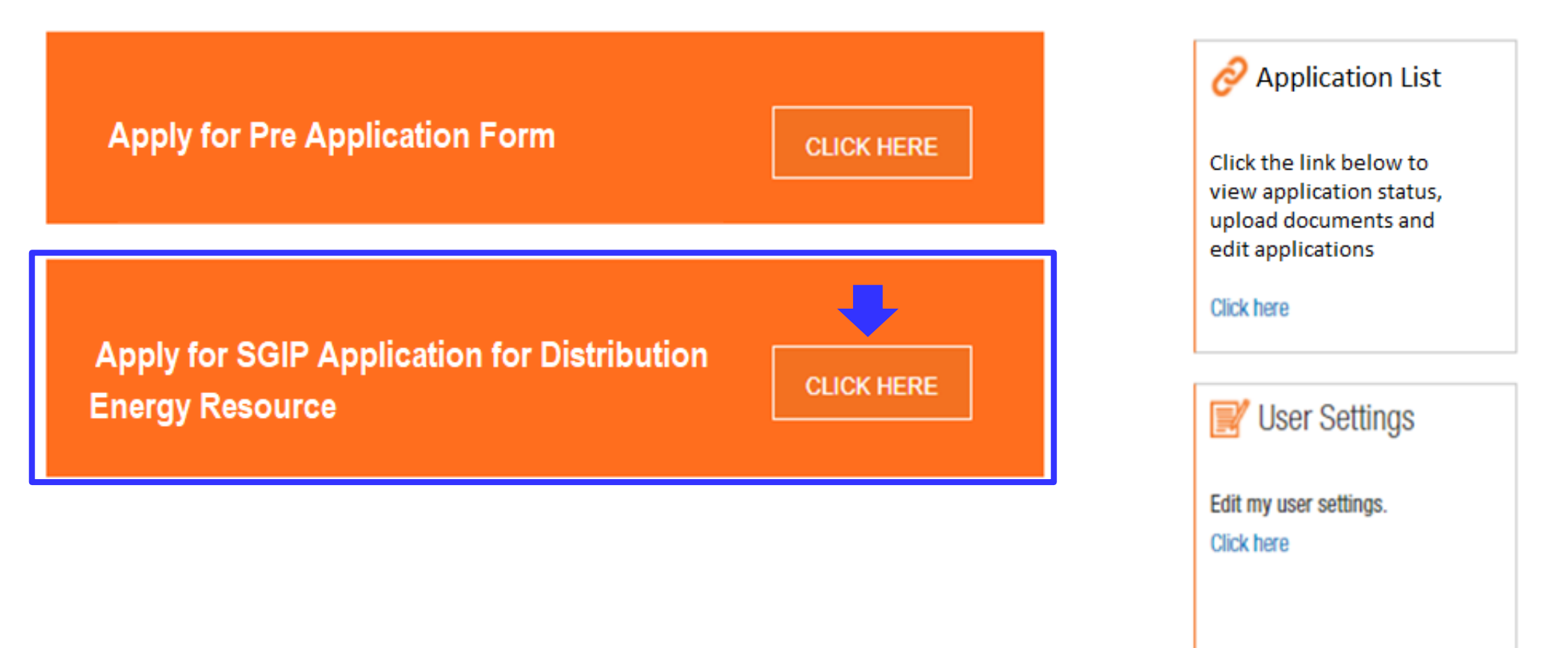

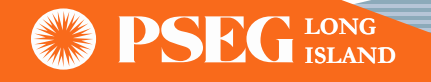

• Applicant must enter the PSEG LI Account Number, Last Name, and Zip Code. Information will be used to verify and populate rest of the customer information

Note: This option should only be used if the customer already has a PSEG LI Account Number

| (RID-                   |                                                                     |                             |
|-------------------------|---------------------------------------------------------------------|-----------------------------|
| mail: ,                 |                                                                     |                             |
|                         | Application                                                         |                             |
| Dashboard               |                                                                     |                             |
| Application             | (Please note: All fields with a red asterisk are mandate            | bry and must be filled out) |
| lectric Service         |                                                                     |                             |
| quipment Information    |                                                                     | -                           |
| nitial Documentation    | Applicant/Customer on Record<br>Customer has PSEG LI Account Number |                             |
| Review and Submission   | Customer PSEG LI Account Number*                                    | Last Name*                  |
|                         | Enter PSEG LI Customer Account                                      | Enter Custumer Last Name    |
| esign and Documentation |                                                                     |                             |

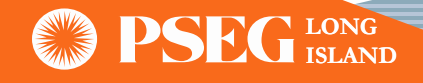

### Applicant/Customer on Record

| Customer has PSEG LI Account Number |                                        |
|-------------------------------------|----------------------------------------|
| Customer PSEG LI Account Number*    | Last Name*                             |
|                                     | Enter Custumer Last Name               |
| Zip Code*                           | 00                                     |
| Enter PSEG LI Customer Zip Code     | SEARCH                                 |
| PSEG LI Customer Profile on Record  |                                        |
| Name: Manual Annual                 | PSEG LI Account No: 10000000           |
| Phone Number:                       | Type: Residential                      |
| (1760-4311)*3363-4003               | Address: Ser Poorental Particip, 11016 |
| Customer Email*                     | Customer Fax                           |
| test@pseg.com                       | Please enter customer fax number       |
| Installation address*               | City*                                  |
|                                     |                                        |
| State*                              | Zip code*                              |
| LIN .                               | a constant                             |

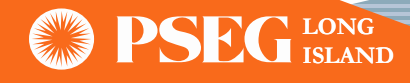

 Note: For new service or if the customer does NOT have a PSEG LI account number, make sure all the information is properly filled.

### Applicant/Customer on Record

Customer has PSEG LI Account Number

### Customer First Name\*

Enter Customer First Name

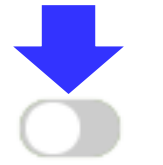

#### Customer Last Name\*

Enter Customer Last Name

### Customer Email\*

Please enter Customer Email

City\*

Please enter city

### Zip code\*

Please enter zip code

### Customer Phone Number\*

Please enter Customer Phone Number

### Customer address\*

Please enter customer address

### State \*

Please enter state

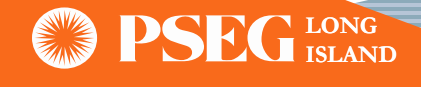

• The user will select the Program Type, Property Type, Request Type and Interconnection Type of the project.

### Tier Selection/Interconnect Profile

#### Program Type\*

| Choose the Program Type           | ~ |
|-----------------------------------|---|
| Other                             |   |
| Not Applicable                    |   |
| Remote Net Metering               |   |
| Net Meter                         |   |
| Feed-in Tariff                    |   |
| Community Distribution Generation |   |

### Property Type\*

| Choose the property type | v |
|--------------------------|---|
| Industrial/Commercial    |   |
| Residential              |   |

### Request Type\*

| Choose the Request type                   | ~        |
|-------------------------------------------|----------|
| Residential: 0-25KW and/or Commercial: 0- | 50KW     |
| Residential: 25-50KW and/or Commercial: 8 | 50KW-5MW |
| Residential: 50KW-5MW and/or Commercial   | II: 5MW  |

### Interconnection Type\*

Choose the Interconnection type Emergency Stand-by Generator Distribution Generator in Parallel with LIPA System

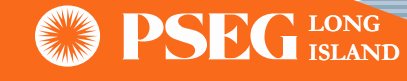

Note: After user clicks the "Start Application" button, PAM ID will be created

### **Tier Selection/Interconnect Profile**

| Progeam Type*    | Property Type*        |   |
|------------------|-----------------------|---|
| Feed-in Tariff ~ | Industrial/Commercial | ~ |
|                  |                       |   |
| Request Type*    | Interconnection Type* |   |

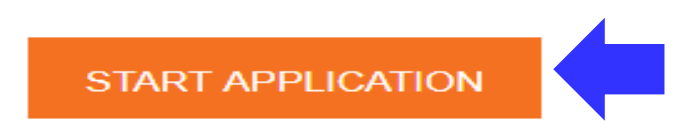

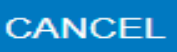

User at this stage can either hit "Continue" to proceed with the application, or hit "Return to Dashboard" to save it for later

| CAN | ICEL                                 |
|-----|--------------------------------------|
|     | Application Created: PAM-2020-000860 |
|     | Continue Return to Dashboard         |

### **SGIP Application Submittal Process (Continue) - Electric Service**

| Electric Service Type*                                                         |                                           |
|--------------------------------------------------------------------------------|-------------------------------------------|
| Existing Service                                                               | ~                                         |
| Capacity (A)*                                                                  | Voltage (V)*                              |
| 150 ~                                                                          | 208Y/120 ~                                |
| Electric Phase*                                                                | Secondary 3 Phase Transformer Connection* |
| Three Phase ~                                                                  | Delta 🗸                                   |
| Exterior ~                                                                     |                                           |
| Save                                                                           |                                           |
| Application Updated<br>You have successfully updated Electric Service details. |                                           |
| Save for Later Next Section: Equipment                                         |                                           |

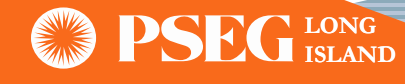

## **SGIP Application Submittal Process (Continue) - Equipment Information**

After selecting the System • Type, user is expected to complete the remaining fields. Portal will display "Application Updated" as soon as the "Save" button is hit.

| Hybrid (All Hybrid Except PV/ESS)                        | ~                                               |                               |
|----------------------------------------------------------|-------------------------------------------------|-------------------------------|
| System Type Tested                                       | Method of Grounding                             |                               |
| Yes                                                      | ✓ UnGrounded                                    | ~                             |
| Interconnection Voltage (Volts)*                         | Step Up Transformer Windin                      | g Configuration*              |
| 1200                                                     | Delta                                           | ~                             |
| Inverter System Type                                     | Other existing DG                               |                               |
| Line Commutated                                          | ✓ Yes                                           | ~                             |
| Other existing DG such as emergency genera               | ators other renewable technologies microturbing | a hudro fuel cello hottoru    |
| storage, etc*                                            |                                                 | s, nydro, luel cells, battery |
| storage, etc*                                            |                                                 | s, nydro, idei cens, battery  |
| storage, etc*       xxxxxxxxxxxxxxxxxxxxxxxxxxxxxxxxxxxx |                                                 | s, nyuro, iuei cens, battery  |

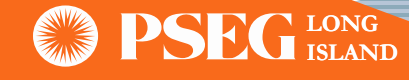

## **SGIP Application Submittal Process (Continue) - Equipment Information**

 Note: Equipment Section will appear based on chosen System Type

#### ENERGY PRODUCING EQUIPMENT (EPE)

Add Energy Producing Equipment to your application. Energy Producing Equipment (such as rotating machines) can be entered in this section

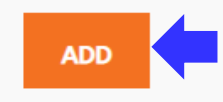

#### ENERGY STORAGE SYSTEM (ESS) INFORMATION

Add an Energy Storage System to your application. Energy Storage System Information can be entered in this section

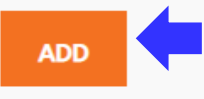

#### INVERTER INFORMATION

Add Inverter equipment to your system configuration. Inverter Information can be entered in this section.

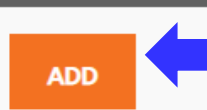

#### SOLAR PANEL (PV) INFORMATION

Add photovoltaic panels to your system configuration.

ADD

Solar Panel information can be entered in this section.

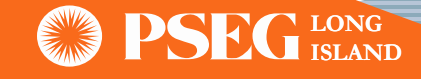

## **SGIP Application Submittal Process (Continue) - Solar Panel Information**

• "Add Equipment" button needs to be clicked after user completely fills out all the mandatory information

| anel Manufacturer*                                      | Model No.*               |  |
|---------------------------------------------------------|--------------------------|--|
| Enter Panel Manutacturer                                | Enter Model No.          |  |
| iolar Panel Power Rating - KW(DC)*                      | Quantity of Panels*      |  |
| Enter Panel Power Rating (value < 1. eg: 350W => 0.350) | Enter Quantity of Panels |  |
| olar Panel Version Number                               |                          |  |
| Enter Solar Panel Version Number                        |                          |  |
|                                                         |                          |  |

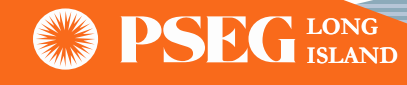

## **SGIP Application Submittal Process (Continue) – Inverter information**

- Note: If the desired Inverter is NOT found in the drop down list, user can click the checkbox to add a new inverter, supplying the Manufacturer, Model Number, and Inverter Rating in KW(AC)
- Inverter will be added to the list of registered inverters following PAM approval

| Inverter Information                     |                              |                       |           |   |                                                                                                    |  |
|------------------------------------------|------------------------------|-----------------------|-----------|---|----------------------------------------------------------------------------------------------------|--|
| Inverter Options*                        |                              |                       |           |   | Inverter Information                                                                                                    |  |
| Dow Solar: Powerhouse 362591             |                              |                       |           | ~ | Period openic                                                                                                    |  |
| If inverter equipment is not listed plea | ase check the checkbox below |                       |           |   | Aux Tex. Works 2-51 0x10015 5x1020           MB, Yez. WOrks 2-51 0x10015 5x1020           AW, Yez. WOrks 2-51 0x10015 5x1020           AW, Yez. WOrks 2-51 0x1010 5x1020           AW, Yez. WOrks 2-51 0x1010 5x1020           AW, Yez. WOrks 2-51 0x1010 5x1020           AW, Yez. WOrks 2-51 0x1010 5x1020           AW, Yez. WOrks 2-51 0x1010 5x1020           AW, Yez. WOrks 2-51 0x1010 5x1020           AW, Yez. WOrks 2-51 0x1010 5x1020           AW, Yez. Yez 100 1x10 5x1000 5x100           AW, Yez. Yez 100 1x10 5x1000 5x100           AW, Yez. Yez 100 1x10 5x1000 5x1000           AW, Yez. Yez 100 1x10 5x1000 5x1000                                                                                                    |  |
| Manufacturer                             | ModelNo.                     | Power Rating          | Ramp Rate |   | ABL HE: 196 10.04 AUTO 5 400 ABL<br>ABL HE: 196 10.04 AUTO 5 400 ABL 10.                                                                                                    |  |
| Dow Solar                                | Powerhouse 362591            | 3.5                   |           |   | AND, NE, 175, 110 + 02073 + 05 - 400 - 96 -<br>AND, NE, 176, 120 + 02073 - 625 - 400 - PAG<br>AND, NE, 176, 120 + 02073 - 625 - 400 - PAG<br>AND, NE, 176, 120 - 400 - 400 |  |
| Inverter Ramp Rate*                      |                              |                       |           |   | ARD, YEL, PA 10.0 + 0070-01 45 208 AB<br>WB, YEL PA 10.0 + 0070-01 45 208 AB<br>ARD, YEL PA 10.0 + 0070-01 45 208 AB<br>ARD, YEL PA 10.0 + 0070-01 45 208 AB<br>ARD ARD ARD ARD ARD ARD ARD ARD ARD ARD<br>ARD ARD ARD ARD ARD ARD ARD ARD ARD ARD                                                                                                    |  |
| 12                                       |                              |                       |           |   | NR, NC, PA 10 + 2010 - 1 - 5 - 400 PG<br>AR, NC, PA 10 + 2010 - 0 - 15 - 400 PG                                                                                                    |  |
| Efficiency %*                            |                              | Quantity on Inverters | \$*       |   | AND, NE: 196-100-1-0013-02-05-308-N0<br>AND, NE: 196-100-1-0013-02-05-308-N0-7<br>AND: NE: 196-100-1-0013-12-05-308-P0                                                                                                    |  |
| 5                                        |                              | 5                     |           |   |                                                                                                    |  |
| Add Equipment                            | Close                        |                       |           |   | Ald Esception                                                                                                    |  |

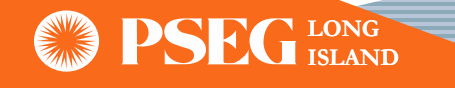

## **SGIP Application Submittal Process (Continue) – Inverter information**

- When adding an Energy Storage System, user must provide the Manufacturer, Model Number, Energy Storage in KW(AC), Energy Storage Capacity in kWh, and the Quantity of units
- Based on the information entered, "Total Energy Storage" and "Total Energy Storage Capacity" will be automatically calculated

|   | Inverter Information                                                |                        |
|---|---------------------------------------------------------------------|------------------------|
|   | Inverter Options*                                                   |                        |
| • | If inverter equipment is not listed please check the checkbox below |                        |
|   | Manufacturer*                                                       | Model No.*             |
|   | DDDD                                                                | 12                     |
|   | Inverter rating KW (AC)*                                            | Inverter Ramp Rate*    |
|   | 1200                                                                | 11                     |
|   | Efficiency %*                                                       | Quantity on Inverters* |
|   | 5                                                                   | 5                      |
|   |                                                                     |                        |
| • | Add Equipment Close                                                 |                        |

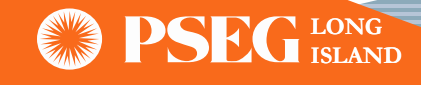

| lanufacturer*           | Model No.*                                 |  |
|-------------------------|--------------------------------------------|--|
| Sears                   | 123                                        |  |
| nergy Storage (Kw AC) * | Energy Storage Capacity (kwh)*             |  |
| 1200                    | 1100                                       |  |
| uantity*                | Total Energy Storage (Kw AC): 9600         |  |
| 8                       | Total Energy Storage Capacity (kwh) : 8800 |  |
|                         |                                            |  |

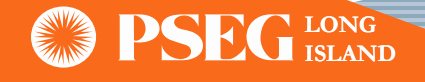

### SGIP Application Submittal Process (Continue) – Energy Producing Equipment Information

- All other equipment entries will be entered as Energy Producing Equipment (EPE)
- The user will first complete all necessary and required fields of the 'Equipment Details' tab, then move on to the 'Machine Type' tab and select the proper type

| 2 5323 - 20         | Manufacturer*                | Model No.*         |  |
|---------------------|------------------------------|--------------------|--|
| quipment<br>Details | sears                        | 1234               |  |
| Machine Type        | Rating (kW)*                 | Quantity*          |  |
|                     | 1200                         | 5                  |  |
|                     | Apparent Power Rating (kVA)* | Rated Output (VA)* |  |
|                     | 1200                         | 1200               |  |
|                     | Rated Speed (RPM)            | Power Factor (%)   |  |

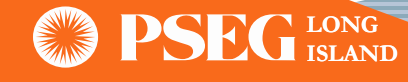

### SGIP Application Submittal Process (Continue) – Energy Producing Equipment Information

• All the fields should be properly filled. User should then click on "Add Equipment."

Done

| Equipment Details<br>Machine Type | Induction                        |                                     |  |
|-----------------------------------|----------------------------------|-------------------------------------|--|
|                                   | INDUCTION MACHINE                |                                     |  |
|                                   | Rotor Resistance (Rr)(ohms)      | Short Circuit Reactance (X"d)(ohms) |  |
|                                   | 12                               | 12                                  |  |
|                                   | Rotor Reactance (Xr)(ohms)       | Frame Size                          |  |
|                                   | 12                               | 12                                  |  |
|                                   | Magnetizing Reactance (Xm)(ohms) | Design Letter                       |  |
|                                   | 12                               | 12                                  |  |
|                                   | VARs (No Load)                   | Temp Rise (Celcius)                 |  |
|                                   | 12                               | 12                                  |  |
| Add Equipment                     | Close                            |                                     |  |
|                                   |                                  |                                     |  |

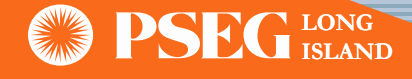

### SGIP Application Submittal Process (Continue) – Visual Confirmation of Added Equipment

| <b>.</b> | Manufacturer | Model No | Version No | Power Rating (KW DC) | Quantity | Total (KW DC) |        |
|----------|--------------|----------|------------|----------------------|----------|---------------|--------|
| 1 :      | sears        | 111      | 666        | 0.25                 | 90       | 22.5          | Remove |
|          |              | Total    |            |                      |          | 22.5          |        |

### System Total Output (kW AC): 7788

System Total Output should be the total of all inverters and/or Energy Producing Equipment

Previous Section: Electric Service Next Section: Initial Documentation

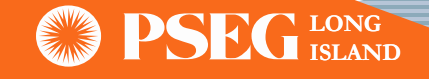

## **SGIP Application Submittal Process (Continue) – Initial Documentation**

Initial Documentation Screen: User needs to upload all required project documents 

|                          | Initial Locumentation                                               |                           |             |
|--------------------------|---------------------------------------------------------------------|---------------------------|-------------|
| Dashboard                | In order to successfully submit the IOAP Application, please uploar | d all required documents. |             |
| Application              |                                                                     |                           |             |
| Electric Service         |                                                                     |                           |             |
| Equipment Information    | Site Control Documentation *                                        |                           | SELECT FILE |
| Initial Documentation    | File Name                                                           | File Size                 |             |
| Paulaw and Submission    | IMS - SF credentials.docx                                           | 37.581KB                  | Remove      |
| neview and Submission    |                                                                     |                           |             |
| Design and Documentation | Property Owner Consent Form *                                       |                           | SELECT FILE |
| Closeout                 | File Name                                                           | File Size                 |             |
|                          | SGIP - end to end testing.docx                                      | 38.038KB                  | Remove      |
| Contact                  |                                                                     |                           |             |
|                          | Letter of Authorization *                                           |                           | SELECT FILE |
|                          | File Name                                                           | File Size                 |             |
|                          | SGIP - end to end testing.docx                                      | 38.038KB                  | Remove      |

### Indian Decomposite the

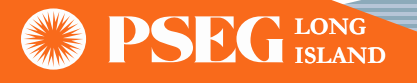

## **SGIP Application Submittal Process (Continue) – Initial Documentation**

| Updated Version Of Appendix A * |           | SELECT FILE |
|---------------------------------|-----------|-------------|
| File Name                       | File Size |             |
| Feedback from Eric.docx         | 293.914KB | Remove      |

| One-Line \ Three-Line System Diagram *                                                                                                    |           | SELECT FILE |
|----------------------------------------------------------------------------------------------------|-----------|-------------|
| A one-line \ three-line system diagram including detailed information on the wiring<br>configuration at the PCC and an exact representation of existing utility service |           |             |
| File Name                                                                                                    | File Size |             |
| Full application test A.docx                                                                                                    | 11.445KB  | Remove      |

| Site Plan *                |           | SELECT FILE |
|----------------------------|-----------|-------------|
| File Name                  | File Size |             |
| Full application test.docx | 11.419KB  | Remove      |

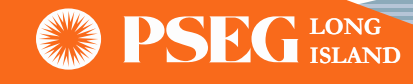

## SGIP Application Submittal Process (Continue) – Initial Documentation

• User can now click the "Upload" button and receive a visual confirmation that "Files Uploaded Successfully."

| File Name                                | File Size |       |
|------------------------------------------|-----------|-------|
| Other - PAM-2021-0051/2021-20:03:35.docx | 112.409KB | Delet |
| Other - PAM-2021-0051/2021-20:03:38.docx | 540.377KB | Delet |

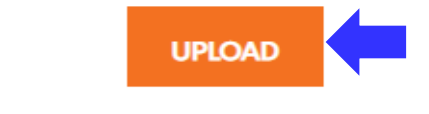

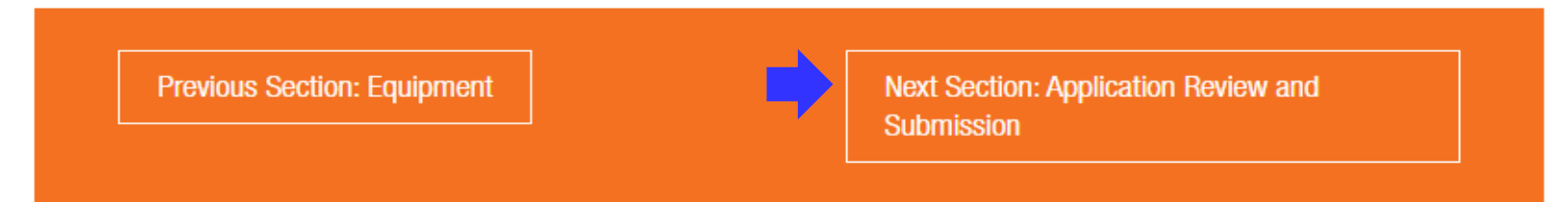

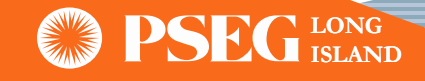

## SGIP Application Submittal Process (Continue) – Review & Submission

Review & Submission Screen: User is expected to review and verify entered information

200 Delta 480Y/277 Exterior

Note: At this stage, if needed user can make changes in the application by clicking to any tab on the left side of the window

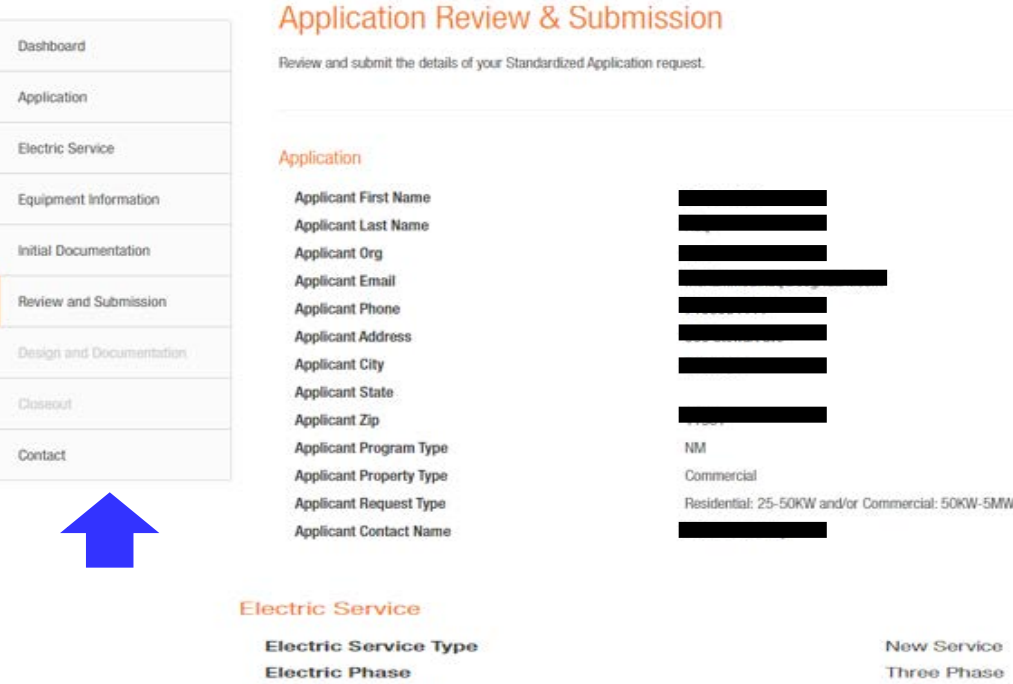

| Electric Service Type               |  |
|-------------------------------------|--|
| Electric Phase                      |  |
| Electric Capacity                   |  |
| Electric Secondary Three Phase      |  |
| Electric Voltage                    |  |
| Electric Disconnect Switch Location |  |
|                                     |  |

#### Application Documentation

#### Documents

Site Control Documentation - PAM-2021-005119 - 01/21/2021-20:03:11.docx Property Owner Consent Form - PAM-2021-005119 - 01/21/2021-20:03:14.docx Letter of Authorization - PAM-2021-005119 - 01/21/2021-20:03:19.docx Updated Version of Appendix A - PAM-2021-005119 - 01/21/2021-20:03:22.docx One-Line/Three-Line System Diagram - PAM-2021-005119 - 01/21/2021-20:03:24.docx Site Plan - PAM-2021-005119 - 01/21/2021-20:03:27.docx SGIP Application Fee - PAM-2021-005119 - 01/21/2021-20:03:30.docx Updated Version of Appendix J - PAM-2021-005119 - 01/21/2021-20:03:32.docx Other - PAM-2021-005119 - 01/21/2021-20:03:35.docx Other - PAM-2021-005119 - 01/21/2021-20:03:38.docx

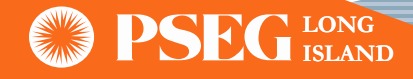

## SGIP Application Submittal Process (Continue) – Review & Submission

 Once the applicant has reviewed all the application information, click the 'Submit' button on the bottom of the page and click 'OK'

| And the second second sec |          |                     | F                | and the second second |       |               | When it was and |                                                   |           |
|----------------------------------------------------------------------------------------------------|----------|---------------------|------------------|-----------------------|-------|---------------|-----------------|---------------------------------------------------|-----------|
| ears                                                                                                    | 122      | 1200.0              | 11.0             | sity (kowing          | 4     | 4800          | 44              |                                                   |           |
|                                                                                                    |          |                     |                  |                       |       |               |                 |                                                   |           |
| VERTER INF                                                                                                    | ORMATIO  | N                   |                  |                       |       |               |                 | Maaaaga                                           |           |
| Manufacturer                                                                                                    |          | Model No            | Rating KW (AC)   | Quar                  | ntity | Total (KW AC) |                 | Message                                           |           |
| antrex                                                                                                    |          | PV20-208            | 20               | 6                     |       | 120           |                 |                                                   |           |
| lar Panels                                                                                                    |          |                     |                  |                       |       |               |                 | Are you sure you want to submit the application ? |           |
| Aanufacturer                                                                                                    | Mode     | I No Version No     | Power Rating (KM | (DC)                  | Quan  | tity Total (K | W DC)           |                                                   |           |
| NERGY PRO                                                                                                    | DUCING E | QUIPMENT (EPE)      |                  |                       |       |               |                 |                                                   | OK Cancel |
| Manufacturer                                                                                                    |          | Model No            | Rating           | Quantity              | 1     | iotal (Kw AC) |                 |                                                   | Gandor    |
| ears                                                                                                    |          | 120                 |                  | 2                     | 0     | F             |                 |                                                   |           |
|                                                                                                    |          |                     |                  |                       |       |               |                 |                                                   |           |
| Proposed                                                                                                    | System 0 | Dutput              |                  |                       |       |               |                 |                                                   |           |
| Proposed<br>System 1                                                                                                    | System C | Dutput<br>t (kW AC) |                  | 22.0                  |       |               |                 |                                                   |           |

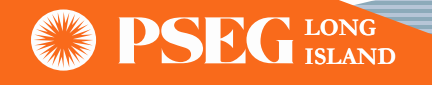

ENERGY STORAGE SYSTEM (ESS) INFORMATION

## **Application Submitted**

• Once the applicant has confirmed their submission, a pop-up will appear with the option to either go to the 'Contact' page or to return to the Dashboard

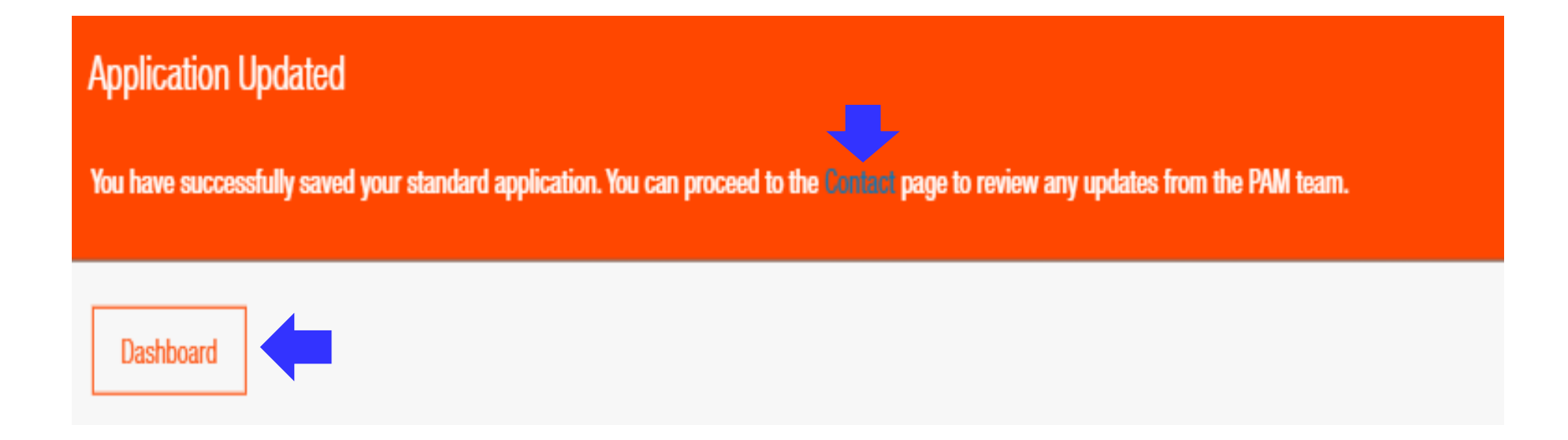

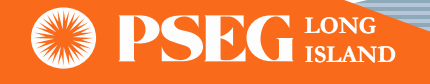

### **SGIP Application Submittal Email Confirmation**

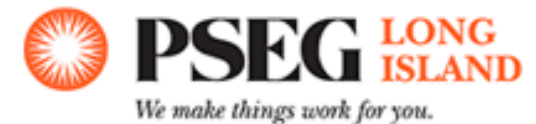

Dear Customer/Contractor,

You have successfully submitted an SGIP application for distributed energy resource(s). Please see application information below:

PAM ID:

Installation Address:

System Type:

Total System Output: [KWAC value]

If you have any questions or comments regarding this application, please call (516) 949-7004 or email us at <u>PSEG-LI-PAMInterconnect@pseg.com</u>.

Thank you,

PSEG Long Island

Power Asset Management (PAM)

Reply at: PSEG-LI-PAMInterconnect@pseq.com

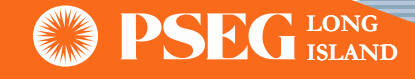

### **Design & Documentation**

Once directed by PSEG LI Power Asset Management team, applicant will upload required documents via the "Design & Documentation section"

# Study Fee SELECT FILE Study Agreement SELECT FILE Other Documents SELECT FILE UPLOAD

Design, Construction and Study Documents

Previous Section: Application Review and Submission

Next Section: Closeout

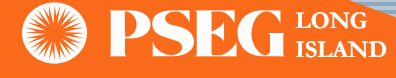

## **Application Status Bar**

• Applicant can view the status of the project through portal

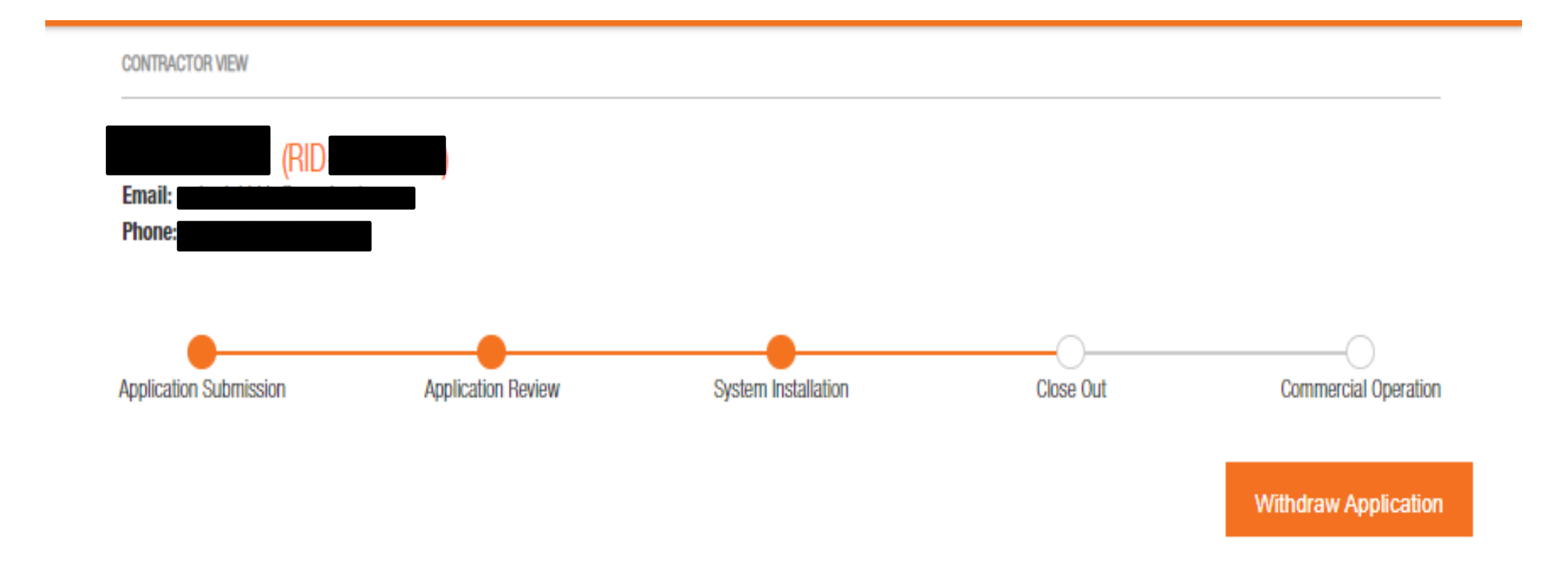

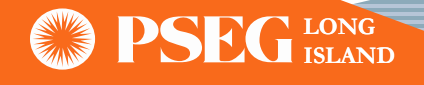

### **SGIP Closeout Process**

• If the applicant needs to edit the application during Closeout process, message will display to contact PSEG LI PAM team

# Closeout

Interconnection Customer: Location of the Small Generator: Installed System Total Output: Installed Energy Storage Total Output:

| 12594.5 KWAC and 22.5 KWDC |
|----------------------------|
| 3820.0 KWAC and 9300.0 KWh |

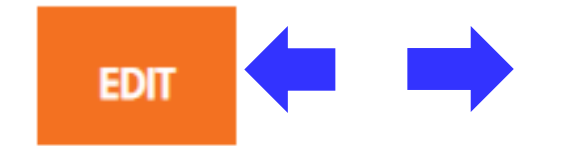

To edit above information, please update initial application before submitting closeout document. Contact PAM user using Contact Us feature

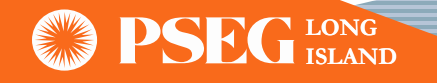

### **SGIP Closeout Process (Continue)**

• Applicant is expected to complete all the mandatory fields

### INSPECTION

Has the Small Generator been installed in compliance with the local building/electrical code underwriter?\*

Yes/No

### Is the Small Generator Unit Owner-Installed?\*

Yes/No

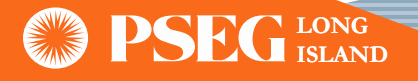

v

v

### **SGIP Closeout Process (Continue)**

#### **OPERATIONAL CONTACT**

### First Name\*

Enter First Name

### Telephone\*

Enter Telephone

### Last Name\*

Enter Last Name

#### Email\*

#### ELECTRICIAN CONTACT

#### First Name\*

Enter First Name

#### License No.\*

#### Telephone.\*

Enter Telephone.

#### City\*

Enter City

#### Zip Code\*

Enter Zip Code

#### Last Name\*

Enter Last Name

#### Email\*

Enter Email

#### Address\*

Enter Address

#### State\*

Enter State

PSEG LONG ISLAND

## **SGIP Closeout Process (Continue)**

• Applicant will upload required Closeout documents and can then click 'Submit Closeout'

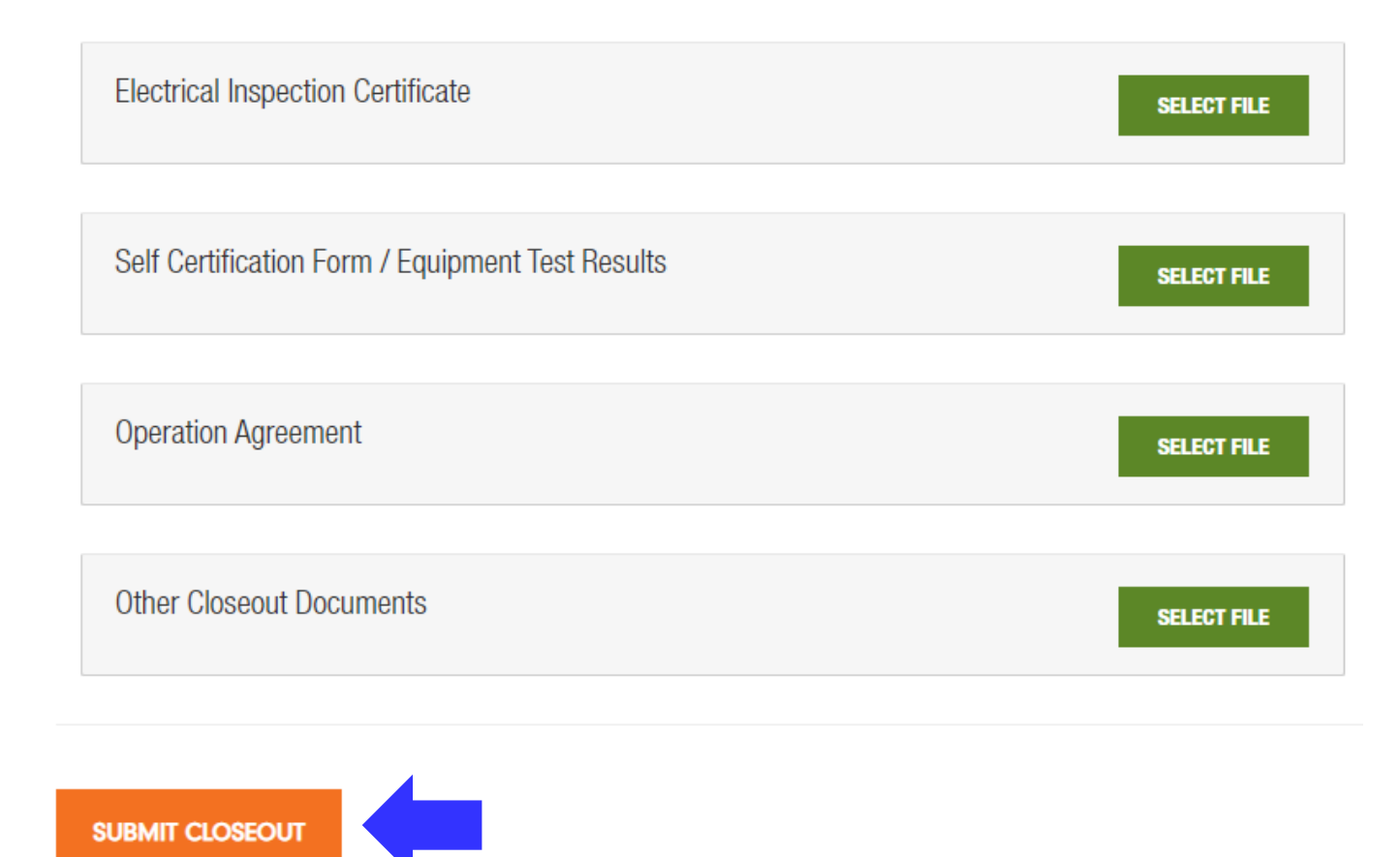

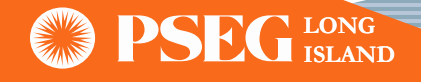

## **Commercial Operation**

• Status bar will reflect project status to 'Commercial Operation' once all SGIP requirements are met

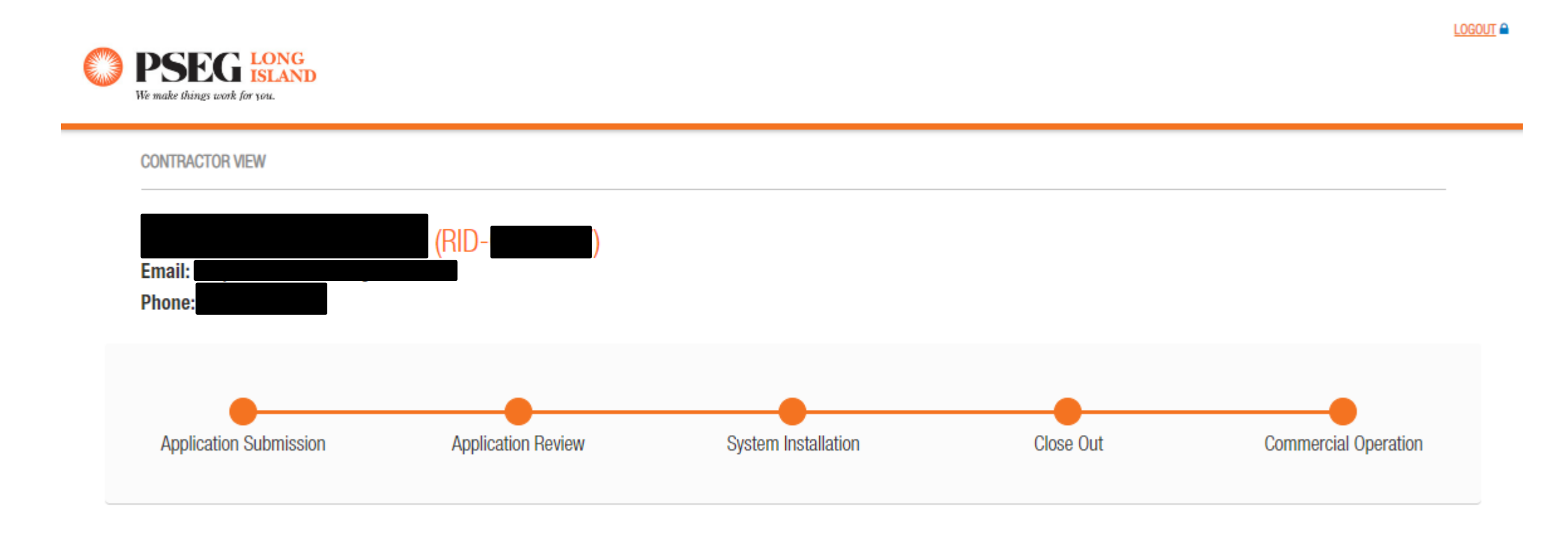

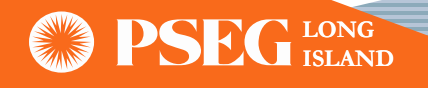

### **Contact Us**

 Applicant will be able to communicate with PSEG LI PAM team through the 'Contact Us' feature

### Contact Us

Contact Us

#### Questions / Response:

| Dashboard                | 2020/12/01 8:04PM: Test comment<br>2020/12/14 7:59PM: This is a test                             |
|--------------------------|--------------------------------------------------------------------------------------------------|
| Application              |                                                                                                  |
| Electric Service         |                                                                                                  |
| Equipment Information    |                                                                                                  |
| Initial Documentation    | Would you like to send a message to PSEGLI:*                                                     |
| Review and Submission    | Enter Message                                                                                    |
| Design and Documentation |                                                                                                  |
| Closeout                 |                                                                                                  |
| Contact                  | Commont cont successfully, DSEC LL shall respond to all inquiries within three (2) husiness days |
|                          |                                                                                                  |

Comment sent successfully. PSEG LI shall respond to all inquiries within three (3) business days.

SEND

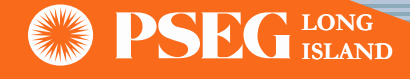

## **SGIP Application Withdrawal**

• Applicant can withdraw their application at any stage in the process by clicking the 'Withdraw Application' button

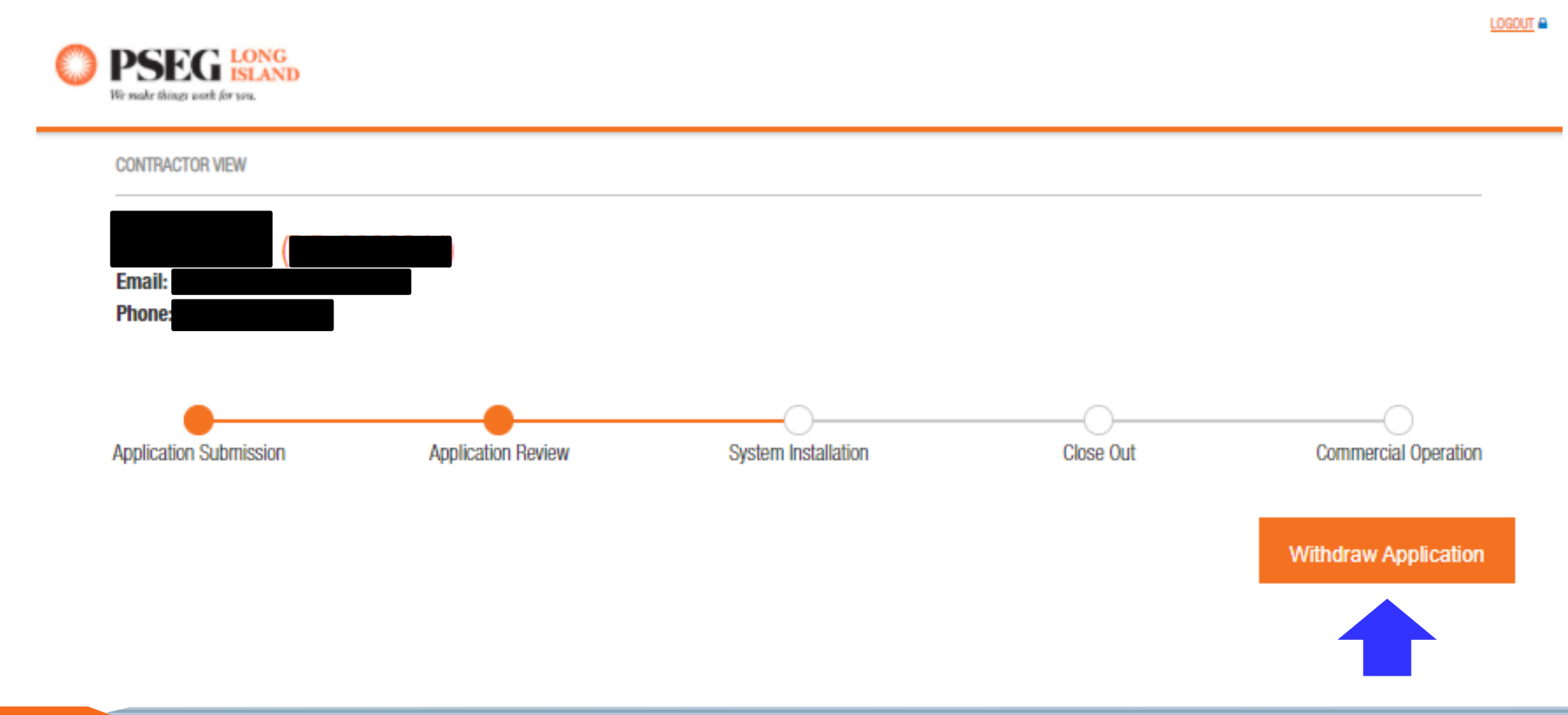

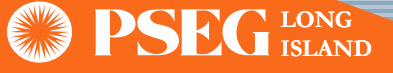

## SGIP Application Withdrawal (Continue)

| List of Applications         |                                    |                        |                           | Close Window  |
|------------------------------|------------------------------------|------------------------|---------------------------|---------------|
| Show 5 ~ entries             |                                    |                        |                           | Search:       |
| Application #                | Service Address                    | Application Status     | Sub Status                | Created       |
| PAM-2020-003347              |                                    | Pre-Application        | Pre-Application Submitted | 12/20/2020    |
| PAM-2020-003346              | 999 Stewart ave<br>Bronx, NY       | Application Withdrawn  |                           | 12/20/2020    |
| PAM-2020-003345              | 999 Stewart ave<br>Bronx, NY 11901 | Pre-Application        | Pre-Application Submitted | 12/20/2020    |
| PAM-2020-003341              | 999 Stewart ave<br>Bronx, NY 11901 | Pre-Application        | Pre-Application Submitted | 12/18/2020    |
| PAM-2020-003331              | 999 Stewart ave<br>Bethpage,       | Application Submission | Application in Progress   | 12/18/2020    |
| Showing 1 to 5 of 33 entries |                                    |                        |                           | Previous Next |

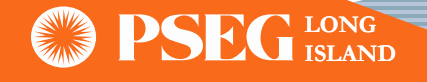

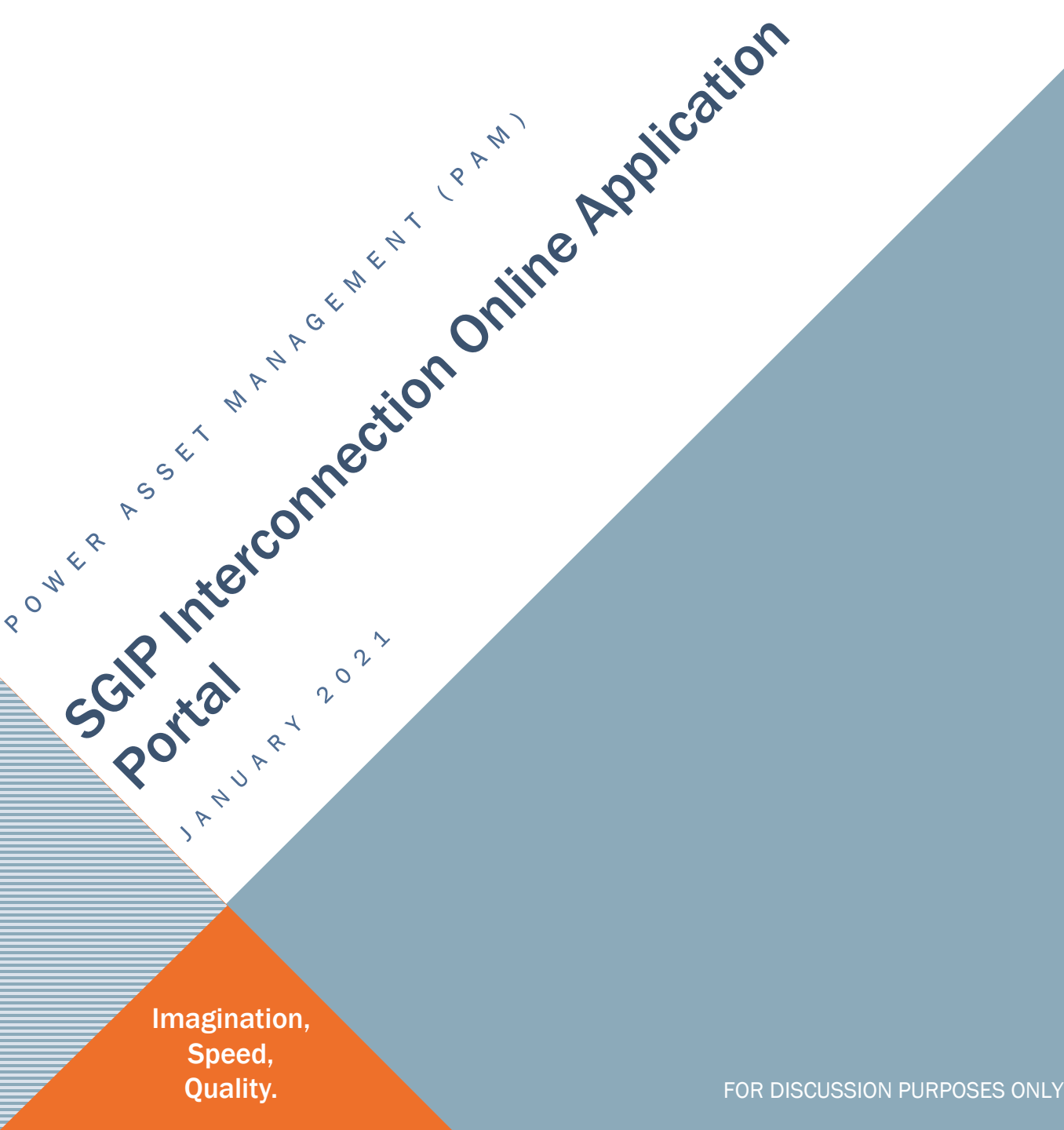

## **THANK YOU**

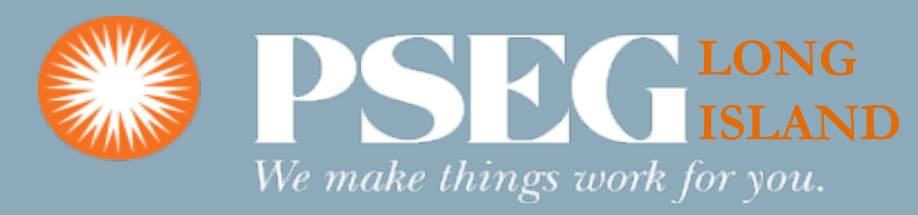